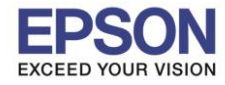

# หมายเหตุ : หากไม่มีไดร์เวอร์เครื่องพิมพ์ สามารถเข้าไปดาวโหลดได้ที่ <u>www.epson-pos.com</u>

# 1.<u>วิธีการดาวโหลดไดร์เวอร์</u>

- 1. เข้าไปที่ <u>www.epson-pos.com</u>
- 2. จะปรากฎหน้าต่างดังภาพด้านล่าง คลิกที่ POS

|                                                                                                    |                                                                                                    |                                                                                       | PSON GLOBAL   REGISTER   English                                                                                        |
|----------------------------------------------------------------------------------------------------|----------------------------------------------------------------------------------------------------|---------------------------------------------------------------------------------------|----------------------------------------------------------------------------------------------------|
| EPSON<br>EXCEED YOUR VISION                                                                                 | DISCPRODUCER DOT MATRIX                                                                                                    | COLORWORKS                                                                            |                                                                                                    |
| Members and Epson Partners                                                                                  | Password                                                                                                    | I 🕑 fry                                                                               | bu have forgotten your LOGIN                                                                                            |
| Business System<br>You can download the PDF<br>of TM intelligent product ar<br>Please click HERE to visit t | Products Technical<br>manuals and drivers for below<br>Ind print control command for f<br>he appropriate Epson sales co                                                                                                    | Support<br>v product categories. Also y<br>2OS related products.<br>mpany's web site. | ou can review the information                                                                                           |
| POS Products                                                                                                |                                                                                                    | Discproducer                                                                          |                                                                                                    |
|                                                                                                    | You can download Drivers,<br>Development Kit, Utilities and<br>Manuals for Epson Business System<br>Products such as TM Series (POS<br>printers, Label printers, Slip printers,<br>Mobile printers, Check Scanners),<br>DM Series (Customer Displays),<br>IMIRI/SRMR Series (POS Terminals)<br>and EU/BA Series (Embedded Unit).<br>Download<br>Tech.Reference<br>TM-Intellgent |                                                                                       | You can download Software and<br>Manuals for Epson Discproducer<br>Series such as PP-100, PP-50 and<br>future products. |

3. คลิกเลือก Thermal line Printer

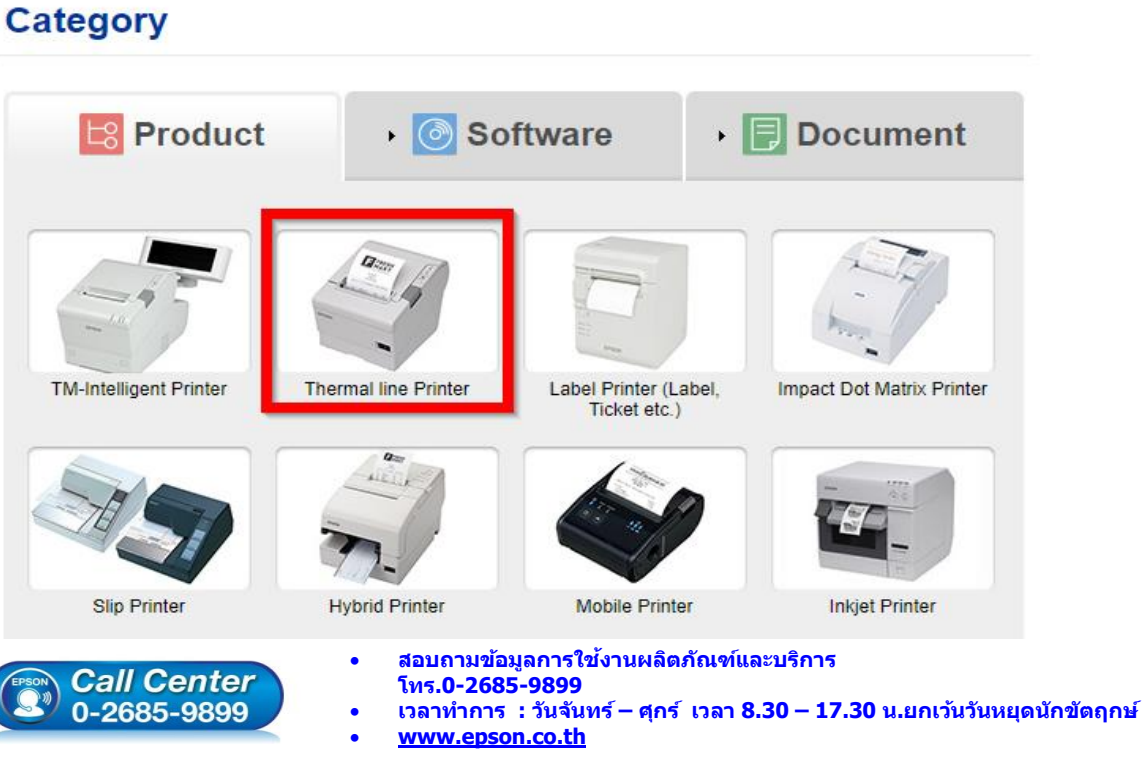

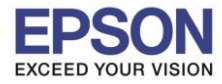

## 4. คลิกเลือกรุ่นเครื่องพิมพ์ TM-M30

| Thermal line Printer          | Product |
|-------------------------------|---------|
| Collapse All Expand All       |         |
| TM-L500A                      | •       |
| TM-L500A Ticket               | •       |
| TM-L60                        | •       |
| TM-L60II                      | •       |
| TM-L90                        | •       |
| TM-L90 liner-free label model | •       |
| TM-L90 Peeler                 | •       |
| TM-L90-i                      | •       |
| TM-m10                        | •       |
| TM-m30                        | •       |
| TM-P20                        | •       |
| TM-P60                        | •       |

5. จะปรากฏหน่าต่างดังภาพ คลิกที่ TM-M30 อีกครั้ง

### **TM-m30**

### [Models of the TM-m30]

- ANK model : Standard model, Bluetooth model
- Japanese model : Bluetooth model
- Simplified Chinese model : Standard model
- Traditional Chinese model : Standard model

### [Product features]

- Print method : Direct thermal line printing
- Print speed : Maximum of 200 mm/s {7.87"/s}
- Print resolution : 203 × 203 dpi [dpi: dots per 25.4 mm {1.00"}]
- Supported roll paper : Paper with a maximum outer diameter of 83 mm {3.27"} that can be switched from 80 mm {3.15"} to 58 mm
- {2.28"} - Exterior size : 127 × 127 × 127 mm {5.00 × 5.00 × 5.00"}
- (Excluding protruding parts)
- Paper eject direction : Can select top or front eject during installation
- Interface : USB, Ethernet, Bluetooth
- Case color : Black (EBCK), White (ENB9)
- Power source : AC adapter (included)

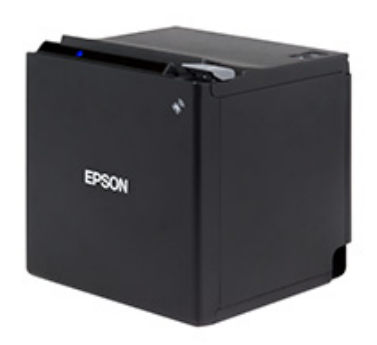

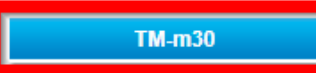

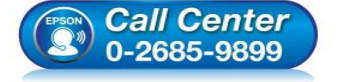

- 🕨 สอบถามข้อมูลการใช้งานผลิตภัณฑ์และบริการ
- โทร**.0-2685-989**9
- เวลาทำการ : วันจันทร์ ศุกร์ เวลา 8.30 17.30 น.ยกเว้นวันหยุดนักขัดฤกษ์
- <u>www.epson.co.th</u>

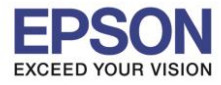

# 6. คลิกที่ Mac OS Printer Driver

| TM-m30                  | Product |
|-------------------------|---------|
| Collapse All Expand All |         |
| Software                |         |
| Windows Printer Driver  | •       |
| Linux Printer Driver    | •       |
| Mac OS Printer Driver   | •       |
| USB Interface Driver    | •       |
| Virtual Port Driver     | •       |
| OPOS ADK                | •       |
| OPOS ADK for .Net       | •       |
| JavaPOS ADK             | •       |
| SDK for Windows         | •       |
| SDK for Android         | •       |
| SDK for iOS             | *       |

# 7. คลิกที่ **Download page** ดังภาพ

| TM-m30                             | Product                                                                                                    |
|------------------------------------|----------------------------------------------------------------------------------------------------|
| Collapse All Expand All            |                                                                                                    |
| Software                           |                                                                                                    |
| Windows Printer Driver             | •                                                                                                    |
| Linux Printer Driver               | •                                                                                                    |
| Mac OS Printer Driver              | <b>•</b>                                                                                                    |
| TM-m30 Mac Printer Driver Ver.2.0b | Download page                                                                                                    |
| USB Interface Driver               | •                                                                                                    |
| Virtual Port Driver                | •                                                                                                    |
| OPOS ADK                           | •                                                                                                    |
| OPOS ADK for .Net                  | •                                                                                                    |
| JavaPOS ADK                        | •                                                                                                    |
| SDK for Windows                    | •                                                                                                    |
| SDK for Android                    |                                                                                                    |
| Call Center<br>0-2685-9899         | สอบถามขอมูลการไชงานผลิตภัณฑ์และบรีการ<br>โทร.0-2685-9899<br>เวลาทำการ : วันจันทร์ – ศุกร์ เวลา 8.30 – 17.30 น.ยกเว้น<br><u>www.epson.co.th</u> |

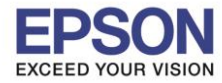

## 8. จะปรากฎหน้าต่างดังภาพ คลิกที่ Accept หลังจากนั้นคลิก Download

# SEIKO EPSON CORPORATION ON-LINE SOFTWARE LICENSE AGREEMENT

### **IMPORTANT!**

READ THIS SOFTWARE LICENSE AGREEMENT CAREFULLY.

THIS DOWNLOAD CONTAINS COMPUTER PROGRAMS, DOCUMENTATION AND OTHER MATERIAL PROPRIETARY TO SEIKO EPSON CORPORATION AND/OR ITS SUPPLIERS ("EPSON"). THIS DOWNLOAD IS SUBJECT TO THIS ON-LINE SOFTWARE LICENSE AGREEMENT ("AGREEMENT").

IF YOU CHECK "Accept" OR IF YOU OTHERWISE INSTALL OR USE ANY PART OF THIS DOWNLOAD, YOU ARE REPRESENTING AND WARRANTING THAT YOU ARE CONSENTING TO BE BOUND BY, AND YOU HAVE BECOME A PARTY TO, THIS AGREEMENT.

### 1. License

EPSON grants you a personal, nonexclusive, royalty-free, non-sublicensable limited license to install and use the Software (as defined below) on any single computer, or any replacement for that computer. You may also make copies of the Soft ware as necessary for backup and archival purposes, provided that the copyright notice is reproduced in its entirety on the backup copy. The term "Software" shall include the software components, media, all copies made by you and any upgrades, modified versions, updates, additions and copies of the Software licensed to you by EPSON. EPSON and its suppliers reserve all rights not granted herein.

[Software]

Name: TM-m30 Mac Printer Driver

#### 2. Other Rights and Limitations

You agree not to modify, adapt or translate the Software. You also agree not to attempt to reverse engineer, decompile, disassemble or otherwise attempt to disc over the source code of the Software. You may not share, rent, lease, transfer, encumber, sublicense or lend the

| Z Accept |
|----------|
|----------|

Download

| File Name:<br>File size: | TM-m30 Mac Printer Drive<br>TM-m30_MacDrv_20b.zip<br>5,011KB | r Ver.2.0b |
|--------------------------|--------------------------------------------------------------|------------|
|                          |                                                              | + Download |

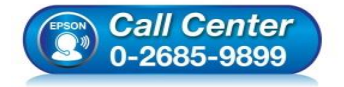

- สอบถามข้อมูลการใช้งานผลิตภัณฑ์และบริการ
- โทร**.0-2685-9899**
- เวลาทำการ : วันจันทร์ ศุกร์ เวลา 8.30 17.30 น.ยกเว้นวันหยุดนักขัตฤกษ์
- <u>www.epson.co.th</u>

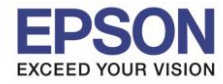

# 2.<u>วิธีการติดตั้งไดร์เวอร์เครื่องพิมพ์เชื่อมต่อแบบ USB</u>

# หมายเหตุ : ก่อนติดตั้งไดร์เวอร์ ตรวจสอบให้แน่ใจว่าได้เปิดเครื่องพิมพ์ และได้เชื่อมต่อสาย USB เข้ากับครื่อง คอมพิวเตอร์แล้ว

1. คลิก เปิดไฟล์ที่ดาวโหลด ขึ้นมา

| RPORATION                                                                                                    |                                                                                                    | Dor                                                                                                    | wnloads                                                                                                    | C                                                                                                    |
|----------------------------------------------------------------------------------------------------|----------------------------------------------------------------------------------------------------|----------------------------------------------------------------------------------------------------|----------------------------------------------------------------------------------------------------|----------------------------------------------------------------------------------------------------|
| RE LICENSE AGR                                                                                                    | REEMENT                                                                                                    | TM-m30_MacDr<br>5.1 MB                                                                                                    | v_20b                                                                                                    |                                                                                                    |
| SE AGREEMENT CAREFUL<br>IOMPUTER PROGRAMS, DI<br>IEKO EPSON CORPORATI<br>S SUBJECT TO THIS ON-LII<br>YOU OTHERWISE INSTALL<br>SENTING AND WARRANTI<br>E BECOME A PARTY TO, TH                                                           | LY.<br>OCUMENTATION AND OTHER<br>ON AND/OR ITS SUPPLIERS<br>NE SOFTWARE LICENSE AGF<br>OR USE ANY PART OF THIS<br>NG THAT YOU ARE CONSENT<br>IIS AGREEMENT.                                                                            | R<br>REEMENT<br>TING TO                                                                                                    |                                                                                                    |                                                                                                    |
| I, nonexclusive, royalty-free,<br>t (as defined below) on any s<br>r. You may also make copies<br>in provided that the copyright<br>"Software" shall include the<br>upgrades, modified versions,<br>by EPSON. EPSON and its s<br>Driver | non-sublicensable limited licens<br>single computer, or any<br>of the Soft ware as necessary i<br>notice is reproduced in its entit<br>software components, media,<br>updates, additions and copies<br>uppliers reserve all rights not | se for<br>refy<br>all<br>of                                                                                                  |                                                                                                    |                                                                                                    |
| t or translate the Software. Y<br>disassemble or otherwise att<br>share, rent, lease, transfer, e                                                                                                    | You also agree not to attempt to<br>lempt to disc over the source co<br>incumber, sublicense or lend the                                                                                                    | ode<br>le                                                                                                    |                                                                                                    |                                                                                                    |
| -                                                                                                    | disassemble or otherwise att<br>share, rent, lease, transfer, e                                                                                                    | disassemble or otherwise attempt to disc over the source or<br>share, rent, lease, transfer, encumber, sublicense or lend th | disassemble or otherwise attempt to disc over the source code<br>share, rent, lease, transfer, encumber, sublicense or lend the | disassemble or otherwise attempt to disc over the source code<br>share, rent, lease, transfer, encumber, sublicense or lend the |

2. คลิกไฟล์ **TM-m30\_20b.dmg** 

|                        |                       | ™-m30_MacDrv_20b                                                                                                    | Q Search                                        |      |
|------------------------|-----------------------|----------------------------------------------------------------------------------------------------|-------------------------------------------------|------|
| Mac Support lib        | TM-                   | TM-                                                                                                    |                                                 |      |
| EN_RevG.pdf            | m30_20b.dmg           | m30_marevA.pdf                                                                                                    |                                                 |      |
|                        |                       |                                                                                                    |                                                 |      |
| Call Cent<br>0-2685-98 | ter<br>99 . 13<br>. W | อบถามข้อมูลการใช้งานผลิตภัณฑ์แ<br>เร.0-2685-9899<br>ลาทำการ : วันจันทร์ – ศุกร์ เวลา <b>!</b><br><u>ww.epson.co.th</u> | ละบริการ<br>3.30 – 17.30 น.ยกเว้นวันหยุดนักขัดเ | ๅกษ์ |

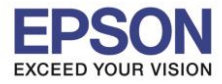

# 3. คลิกไฟล์ TM-m30\_20.pkg เพื่อเริ่มติดตั้ง

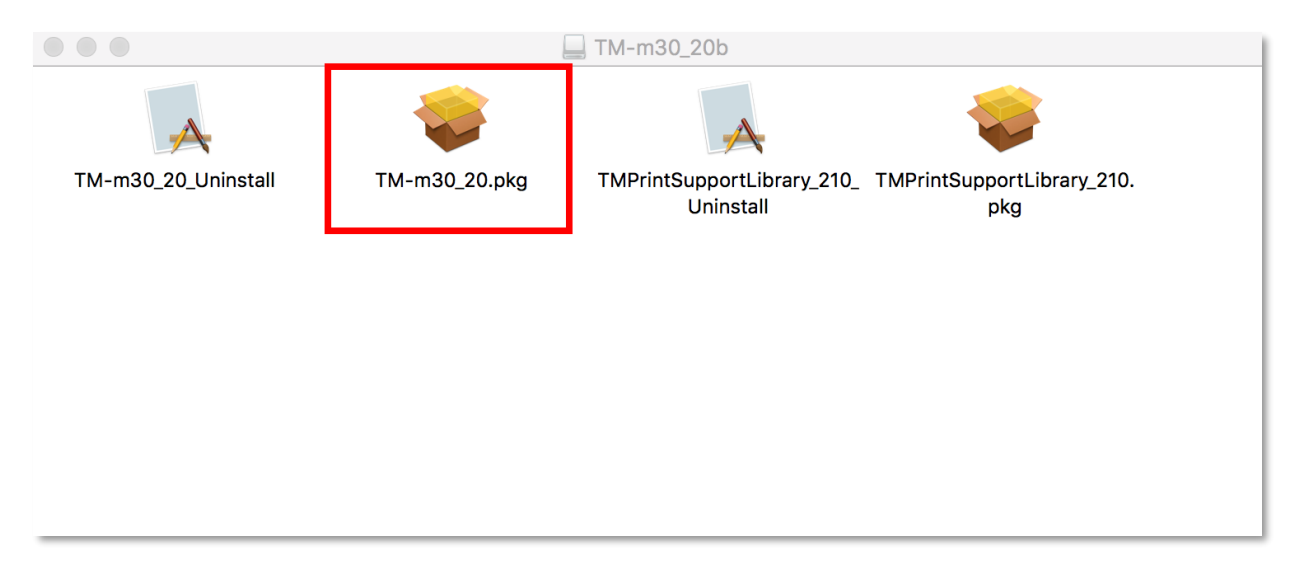

## 4. คลิก Continue

|                                                                                                    | 💝 Install TM-m30 Mac Printer Driver                |  |
|----------------------------------------------------------------------------------------------------|----------------------------------------------------|--|
|                                                                                                    | Welcome to the TM-m30 Mac Printer Driver Installer |  |
| <ul> <li>Introduction</li> <li>License</li> <li>Destination Select</li> <li>Installation Type</li> <li>Installation</li> <li>Summary</li> </ul> | Installing the Printer Driver.                     |  |
|                                                                                                    |                                                    |  |
|                                                                                                    | Go Back Continue                                   |  |

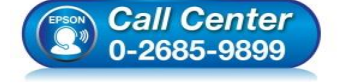

- สอบถามข้อมูลการใช้งานผลิตภัณฑ์และบริการ
- โทร.0-2685-9899
- เวลาทำการ : วันจันทร์ ศุกร์ เวลา 8.30 17.30 น.ยกเว้นวันหยุดนักขัดฤกษ์
- <u>www.epson.co.th</u>

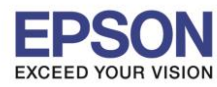

### 5. คลิก **Continue**

|                    | Software License Agreement                                                                                                    |
|--------------------|----------------------------------------------------------------------------------------------------|
| Introduction       | English                                                                                                    |
| License            | SEIKO EPSON CORPORATION<br>SOFTWARE LICENSE AGREEMENT                                                                                                    |
| Destination Select | IMPORTANT! READ THIS SOFTWARE LICENSE AGREEMENT CAREFULLY. The                                                                                                    |
| Installation Type  | computer software product, fontware, typefaces and/or data, including any accompanying explanatory written materials (the "Software") should only be installed or used by the                                                                                                    |
| Installation       | Licensee ("you") on the condition you agree with SEIKO EPSON CORPORATION ("EPSON") to the terms and conditions set forth in this Agreement. By installing or using the                                                                                                    |
| Summary            | Software, you are representing to agree all the terms and conditions set forth in this Agreement. You should read this Agreement carefully before installing or using the Software. If you do not agree with the terms and conditions of this Agreement, you are not permitted to install or use the Software.                                                                                                    |
|                    | 1. License. EPSON and its suppliers grant you a personal, nonexclusive, royalty-free, non-sublicensable limited license to install and use the Software on any single computer or computers that you intend to use directly or via network. You may allow other users of the computers connected to the network to use the Software, provided that you (a) ensure that all such users agree and are bound by the terms and conditions of this Agreement, (b) ensure that all such users use the Software only in conjunction with the computers and in relation to the network of which they form part, and (c) indemnify and keep whole EPSON and its suppliers |

### 6. คลิก **Agree**

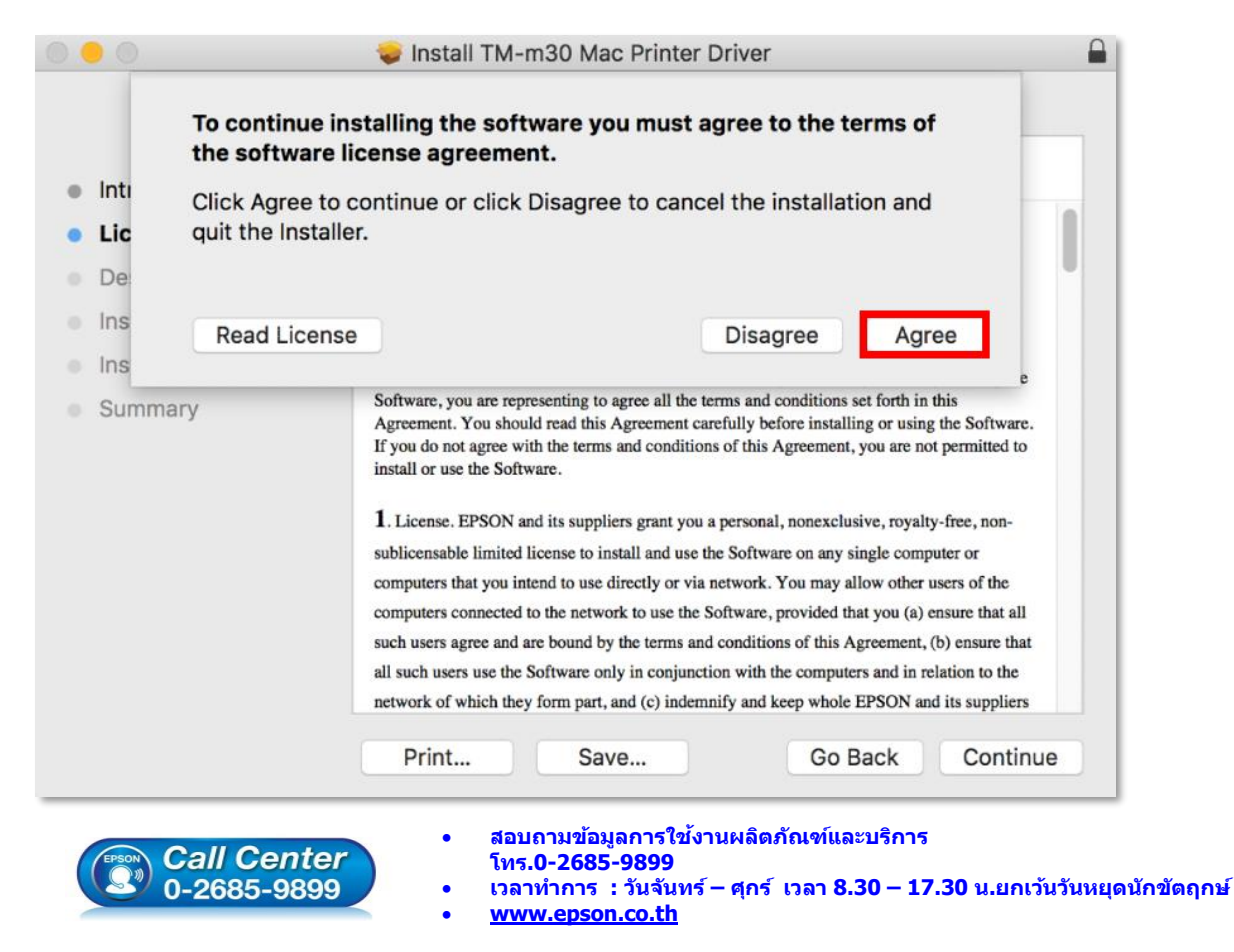

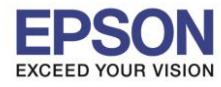

8

| • • •                                                                                                    | 🕪 Install TM-m30 Mac Printer Driver                                                                                                    |   |
|----------------------------------------------------------------------------------------------------|----------------------------------------------------------------------------------------------------|---|
|                                                                                                    | Standard Install on "Macintosh HD"                                                                                                    |   |
| <ul> <li>Introduction</li> <li>License</li> <li>Destination Select</li> <li>Installation Type</li> <li>Installation</li> <li>Summary</li> </ul> | This will take 2.9 MB of space on your computer.<br>Click Install to perform a standard installation of this software<br>for all users of this computer. All users of this computer will be<br>able to use this software. |   |
|                                                                                                    | Go Back Install                                                                                                    | 1 |

8. กรอก **Password** สำหรับ Login เข้าเครื่อง หลังจากนั้นคลิก **Install Software** 

| • • •                                                                                               | 😺 Install TM-m30 Mac Printer Driver                                                                                                    |           |
|----------------------------------------------------------------------------------------------------|----------------------------------------------------------------------------------------------------|-----------|
| <ul> <li>Introduc</li> <li>License</li> <li>Destinat</li> <li>Installati</li> <li>Summar</li> </ul> | Installer is trying to install new software.<br>Enter your password to allow this.<br>User Name: HotLine<br>Password: ••••••<br>Cancel Install Software                     |           |
| Call Ce<br>0-2685-9                                                                                 | Go Back Instal<br>• สอบถามข้อมูลการใช้งานผลิตภัณฑ์และบริการ<br>โทร.0-2685-9899<br>• เวลาทำการ : วันจันทร์ – ศุกร์ เวลา 8.30 – 17.30 น.ยกเว้นวัน<br>• <u>www.epson.co.th</u> | κείοιτυμα |

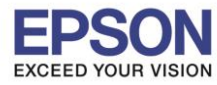

### 9. คลิก **Skip**

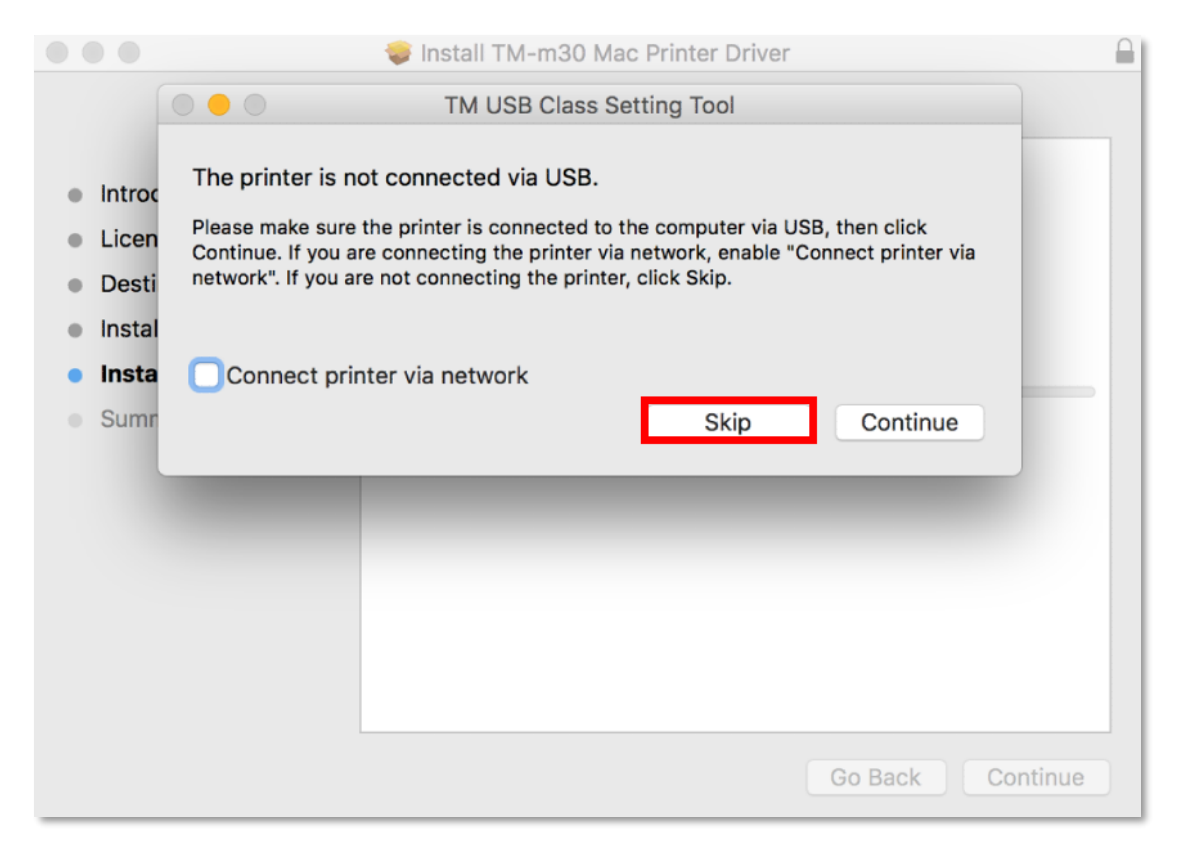

### 10. แสดงหน้าต่างกำลังติดตั้ง

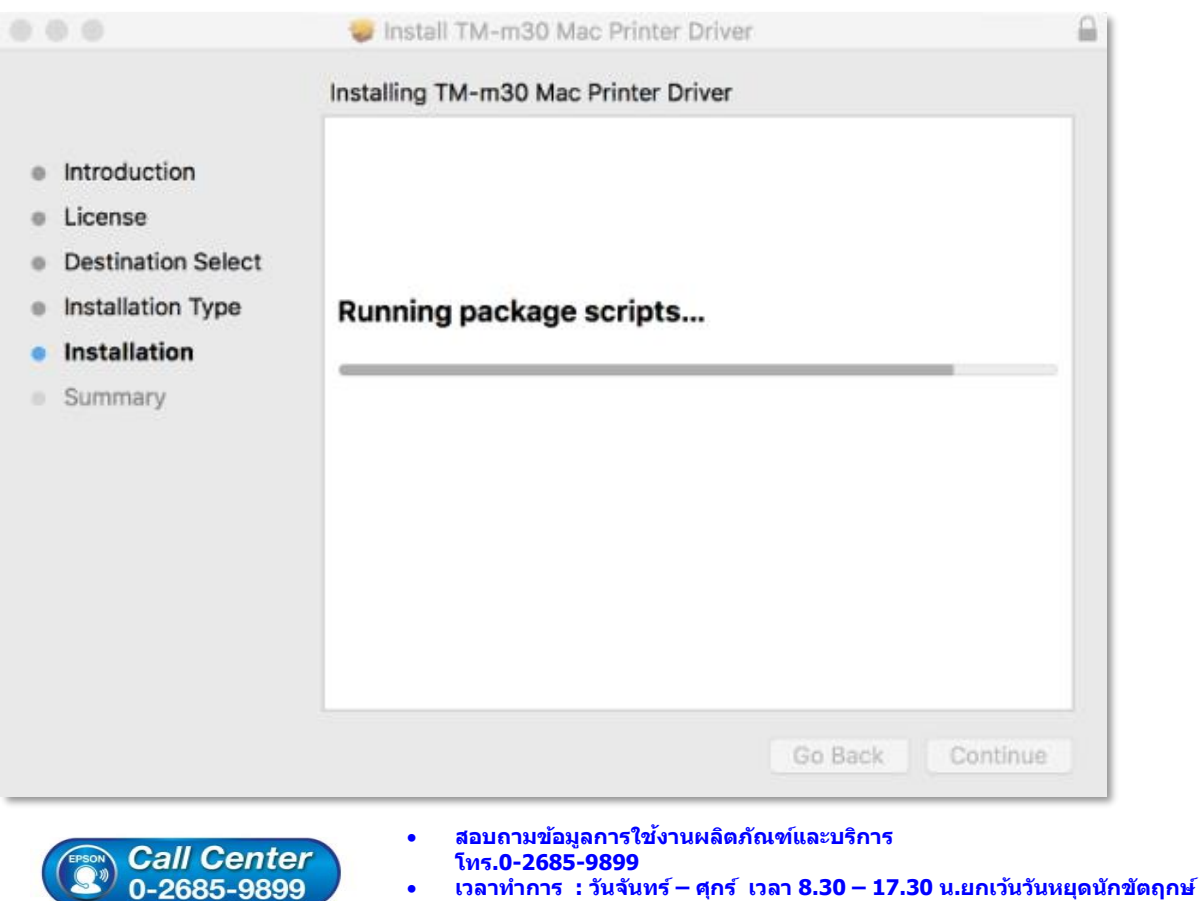

9899 • เวลาทำการ : วันจัน • <u>www.epson.co.th</u>

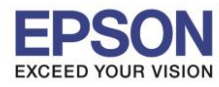

: วิธีการดิดตั้งไดร์เวอร์เครื่องพิมพ์เชื่อมต่อแบบ USB : TM-M30

### 11. คลิก **Close**

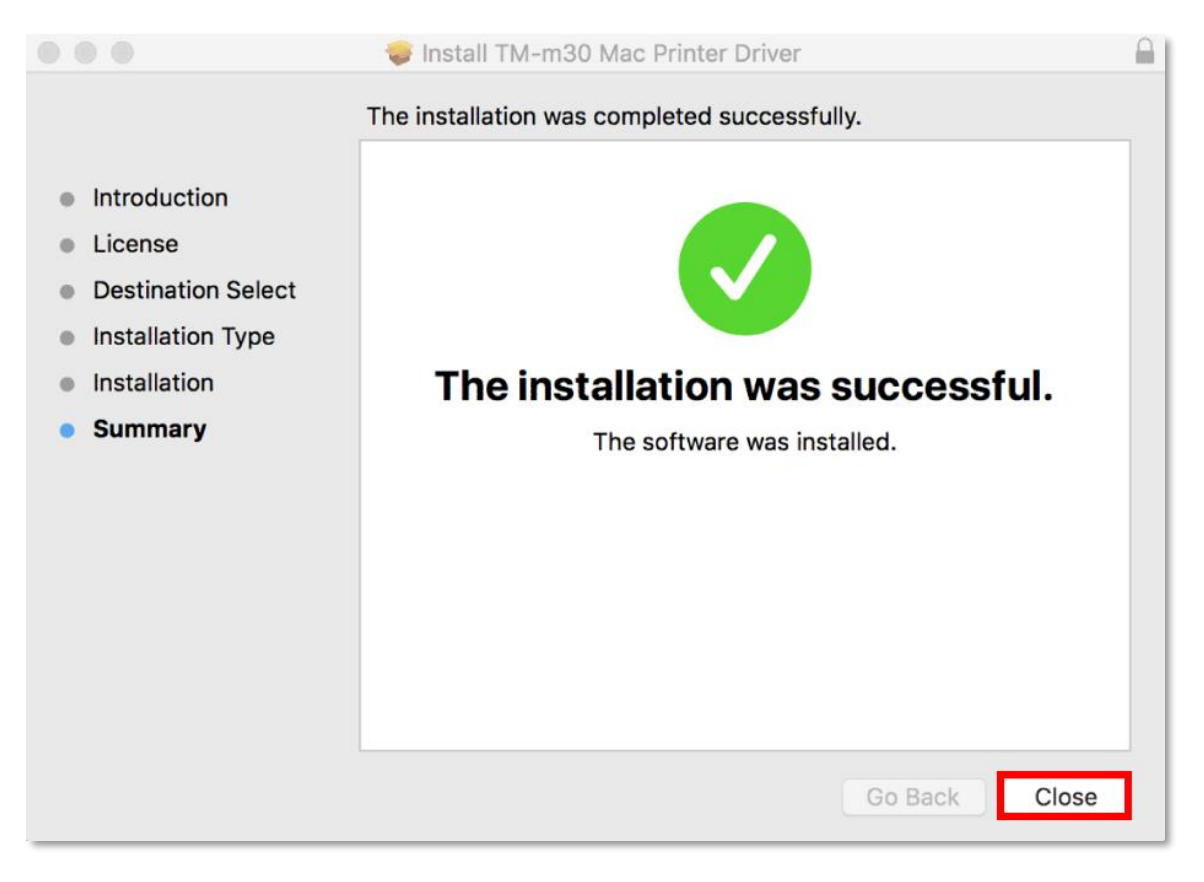

12. คลิกที่สัญลักษณ์

มุมบนซ้ายมือของหน้าจอ แล้วคลิก System Preferences

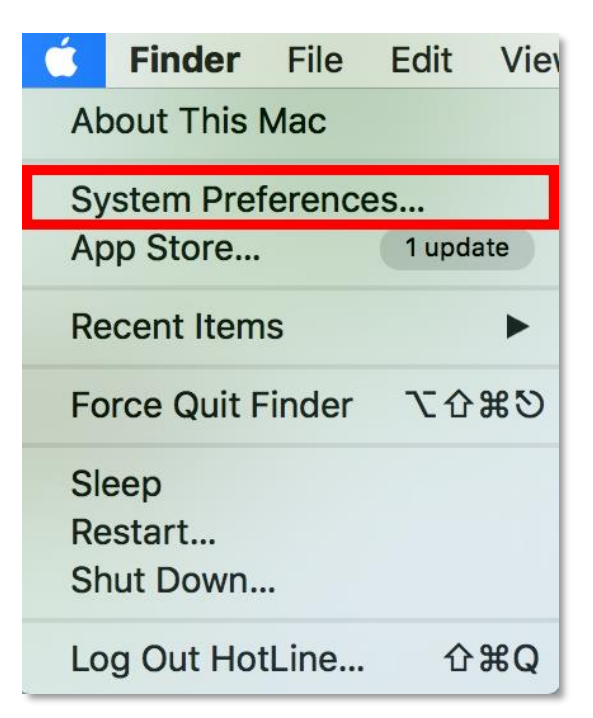

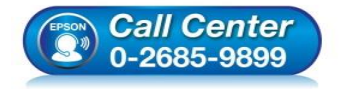

- สอบถามข้อมูลการใช้งานผลิตภัณฑ์และบริการ
- โทร.0-2685-9899
- เวลาทำการ : วันจันทร์ ศุกร์ เวลา 8.30 17.30 น.ยกเว้นวันหยุดนักขัตฤกษ์
- <u>www.epson.co.th</u>

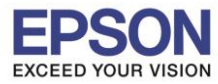

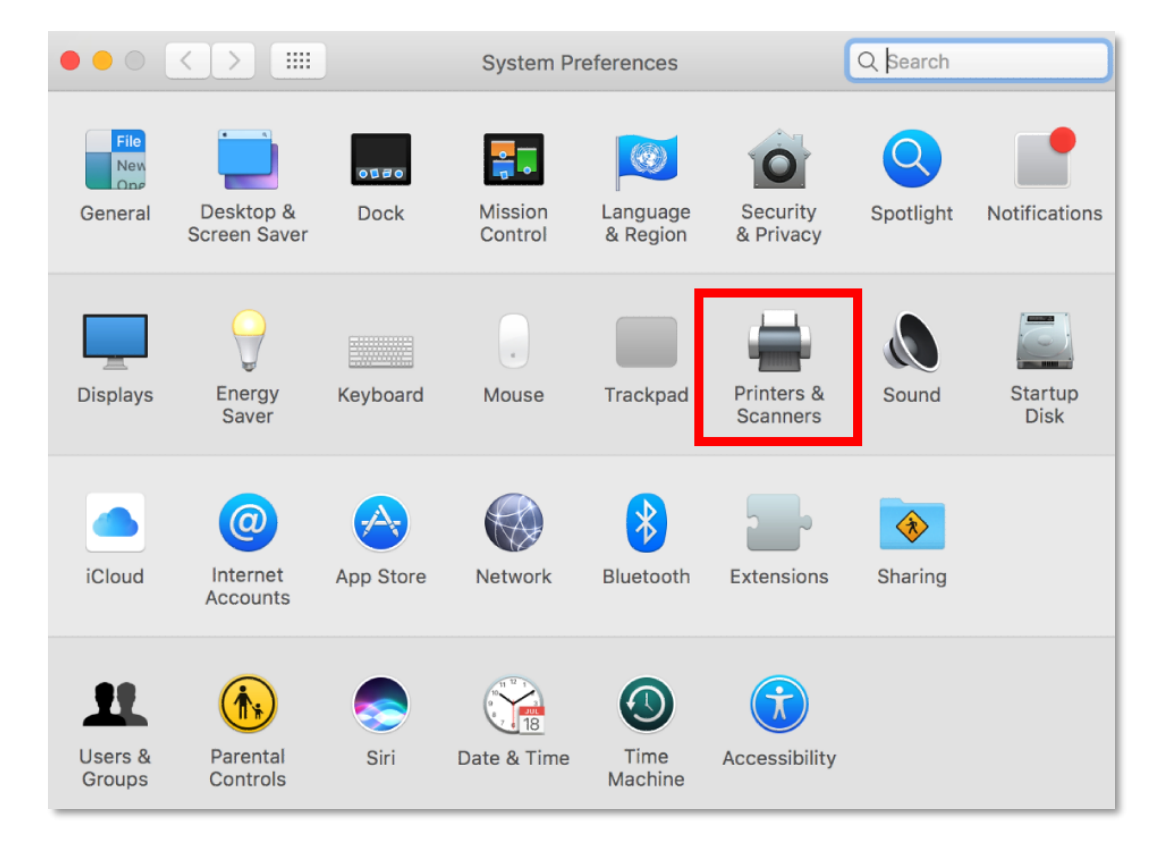

14. จะแสดงไดร์เวอร์เครื่องพิมพ์ในหน้าจอนี้ ดับเบิ้ลคลิกที่ชื่อรุ่น TM-M30

|                                               | Printers & Scan                                                                                      | ners                                                                                    | Q Search                         |                    |
|-----------------------------------------------|----------------------------------------------------------------------------------------------------|-----------------------------------------------------------------------------------------|----------------------------------|--------------------|
| Printers<br>EPSON TM-m30<br>• Idle, Last Used | Location:<br>Kind:<br>Status:                                                                        | EPSON TM-m30<br>Open Print Queu<br>Options & Supplie<br>hotline<br>EPSON TM-m30<br>Idle | e<br>es<br>Sharing Preferences   |                    |
|                                               | Default printer:<br>Default paper size:                                                              | Last Printer Used                                                                       | <b>0</b>                         | ?                  |
| Call Center<br>0-2685-9899                    | <ul> <li>สอบถามข้อมูล<br/>โทร.0-2685-9</li> <li>เวลาทำการ : ร่</li> <li><u>www.epson.</u></li> </ul> | การใช้งานผลิตภัณฑ์เ<br>9899<br>วันจันทร์ – ศุกร์ เวลา<br><u>co.th</u>                   | และบริการ<br>8.30 – 17.30 น.ยกเว | บันวันหยุดนักขัตฤก |

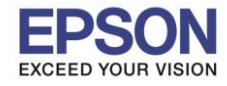

# <u>3. วิธีการ Add เครื่องพิมพ์ที่เครื่องคอมพิวเตอร์</u>

# หมายเหตุ: กรณีที่ไม่ปรากฏชื่อเครื่องพิมพ์ในระบบ สามารถ Add เครื่องพิมพ์ได้ ดังนี้

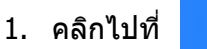

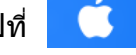

2. เลือกไปที่ System Preferences

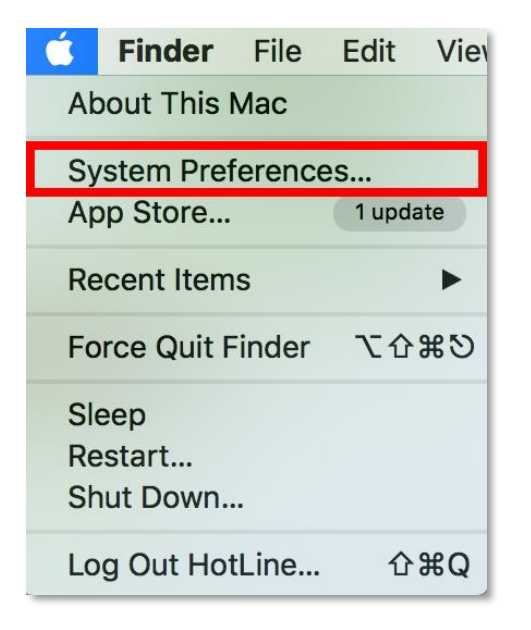

3. เลือกไปที่ **Printers & Scanners** 

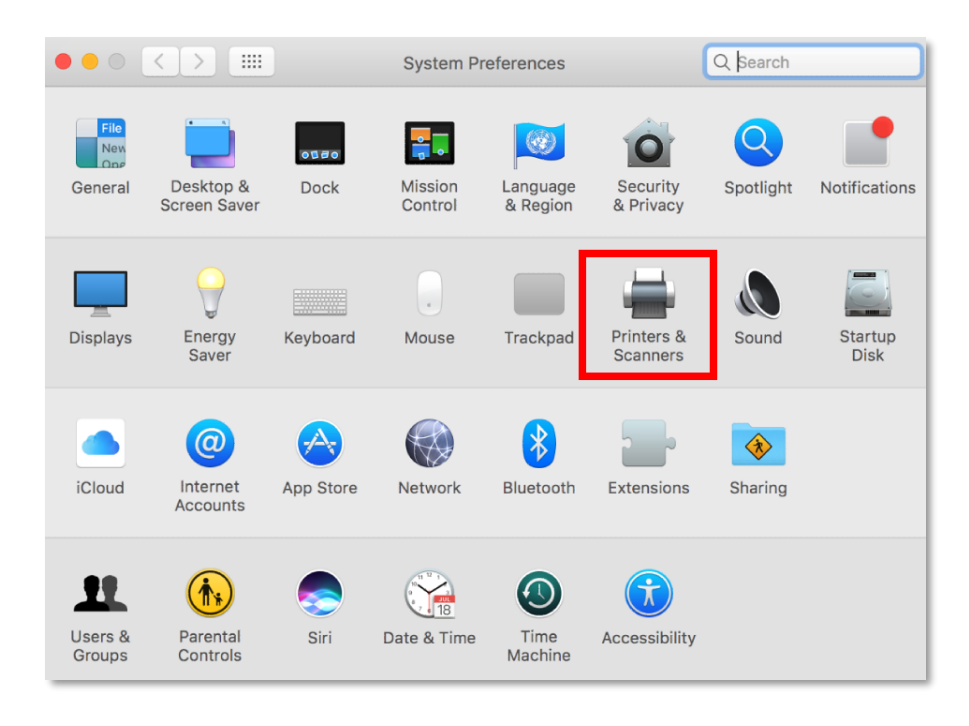

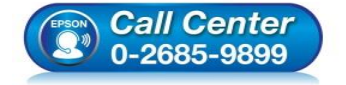

- สอบถามข้อมูลการใช้งานผลิตภัณฑ์และบริการ
- โทร**.0-2685-9899**
- เวลาทำการ ∶วันจันทร์ ศุกร์ เวลา 8.30 17.30 น.ยกเว้นวันหยุดนักขัดฤกษ์
- <u>www.epson.co.th</u>

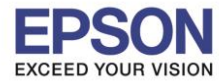

# 4. คลิกที่เครื่องหมาย + เพื่อเพิ่มครื่องพิมพ์

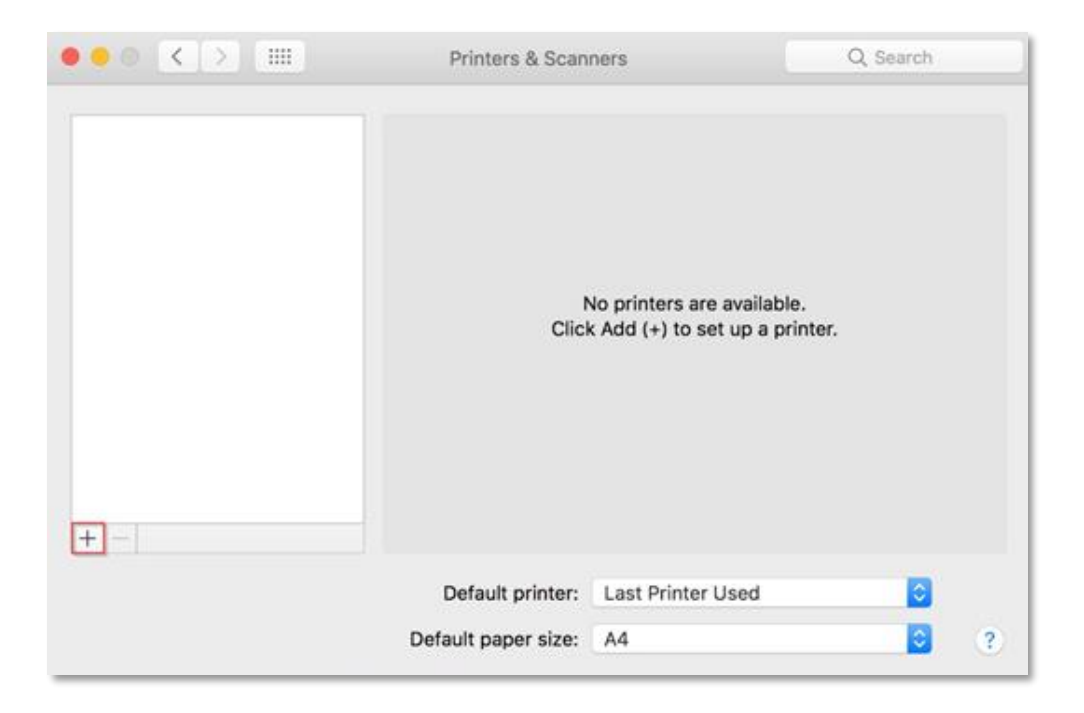

# 5. เลือกรุ่นเครื่องพิมพ์ แล้วคลิก Add

|             |                       | Add                                                                                    |                                                   |
|-------------|-----------------------|----------------------------------------------------------------------------------------|---------------------------------------------------|
| 2 🛞         | <b>=</b>              | Q Search                                                                               |                                                   |
| ault IP     | Windows               | Search                                                                                 |                                                   |
|             |                       |                                                                                        |                                                   |
| Name        |                       | ∽ Kind                                                                                 |                                                   |
| EPSON TM-r  | n30                   | USB                                                                                    |                                                   |
|             |                       |                                                                                        |                                                   |
|             |                       |                                                                                        |                                                   |
|             |                       |                                                                                        |                                                   |
|             |                       |                                                                                        |                                                   |
|             |                       |                                                                                        |                                                   |
|             |                       |                                                                                        |                                                   |
| Name:       | EPSON TM-m30          |                                                                                        |                                                   |
| Location:   | hotline               |                                                                                        |                                                   |
| Use:        | EPSON TM-m30          |                                                                                        | <b></b>                                           |
|             |                       |                                                                                        |                                                   |
|             |                       |                                                                                        |                                                   |
|             |                       |                                                                                        | Add                                               |
|             |                       | × • • •                                                                                |                                                   |
| (EPSON) Cal | ll Center<br>685-9899 | ลอบถามขอมูลการ เขงานผลเ<br>โทร.0-2685-9899<br>เวลาทำการ : วันจันทร์ – ศุก <sup>,</sup> | ดภณฑและบรการ<br>ร์ เวลา 8.30 – 17.30 น.ย <i>เ</i> |

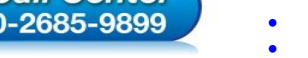

www.epson.co.th

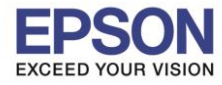

6. จะปรากฏชื่อเครื่องพิมพ์ที่เพิ่ม ดังรูป

|                                               | Printers & Scan     | ners                                                             | Q Search            |   |
|-----------------------------------------------|---------------------|------------------------------------------------------------------|---------------------|---|
| Printers<br>EPSON TM-m30<br>• Idle, Last Used | Location:           | EPSON TM-m30<br>Open Print Queue<br>Options & Supplie<br>hotline | e<br>es             |   |
|                                               | Kind:               | EPSON TM-m30                                                     |                     |   |
|                                               | Status:             | Idle                                                             | Sharing Preferences |   |
| + -                                           |                     |                                                                  |                     |   |
|                                               | Default printer:    | Last Printer Used                                                | 0                   |   |
|                                               | Default paper size: | A4                                                               | 0                   | ? |

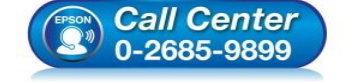

- สอบถามข้อมูลการใช้งานผลิตภัณฑ์และบริการ โทร.0-2685-9899
- เวลาทำการ : วันจันทร์ ศุกร์ เวลา 8.30 17.30 น.ยกเว้นวันหยุดนักขัตฤกษ์
- <u>www.epson.co.th</u>